# 酪農ヘルパー業務電算システム

# インストール手引書(Windows8)

※インターネットに接続できない場合

COPYRIGHT 酪農ヘルパー全国協会

## インストール手引書(Windows8)

## ※インターネットに接続できない場合

| 1. インス  | トールの前提                          |            | .2-4-1 |
|---------|---------------------------------|------------|--------|
| 2. フォル  | ダ作成                             |            | .2-4-1 |
| 2-1.    | セットアップの実行                       | (所要時間:1分)  | .2-4-1 |
| 2-2.    | セットアップの完了                       |            | .2-4-1 |
| 3NET    | ' Framework 3.5 SP1 <b>の有効化</b> |            | .2-4-1 |
| 3-1.    | セットアップの実行                       | (所要時間:15分) | .2-4-1 |
| 3-2.    | セットアップ中                         |            | .2-4-2 |
| 3-3.    | セットアップの完了                       |            | .2-4-4 |
| 4. SQL  | Server 2008 R2                  |            | .2-4-4 |
| 4-1.    | セットアップの実行                       | (所要時間:30分) | .2-4-4 |
| 4-2.    | セットアップ中                         |            | .2-4-4 |
| 4-3.    | セットアップの完了                       |            | .2-4-6 |
| 5. DB 褚 | 刃期構築(その1)                       |            | .2-4-6 |
| 5-1.    | セットアップの実行                       | (所要時間:1分)  | .2-4-6 |
| 5-2.    | セットアップの完了                       |            | .2-4-7 |
| 6. DB 취 | 刃期構築(その2)                       |            | .2-4-7 |
| 6-1.    | セットアップの実行                       | (所要時間:1分)  | .2-4-7 |
| 6-2.    | セットアップの完了                       |            | .2-4-7 |
| 7. 酪農⁄  | ヘルパー業務電算システム                    |            | .2-4-8 |
| 7-1.    | セットアップの実行                       | (所要時間:1分)  | .2-4-8 |
| 7-2.    | セットアップ中                         |            | .2-4-8 |
| 7-3.    | セットアップの完了                       |            | .2-4-9 |

#### 1. インストールの前提

インストールの前提条件として、Administrator 権限が必要です。

酪農ヘルパー業務電算システムのインストールCDは初回配布CDをご利用ください。

Windows8のインストールCDが必要です。あらかじめ、ご用意ください。

※ インターネットに接続できないパソコンでは、Windows8 のCDがない場合は、酪農ヘルパー業務電算シ ステムのインストールはできません。

#### 2. フォルダ作成

2-1.セットアップの実行

(所要時間:1分)

インストールCDの 0. フォルダ作成の setup.bat をダブルクリックします。

#### 2-2.セットアップの完了

下記画面で「正常終了」のメッセージが表示されればセットアップの完了です。Enter キーを押して 画面を閉じます。

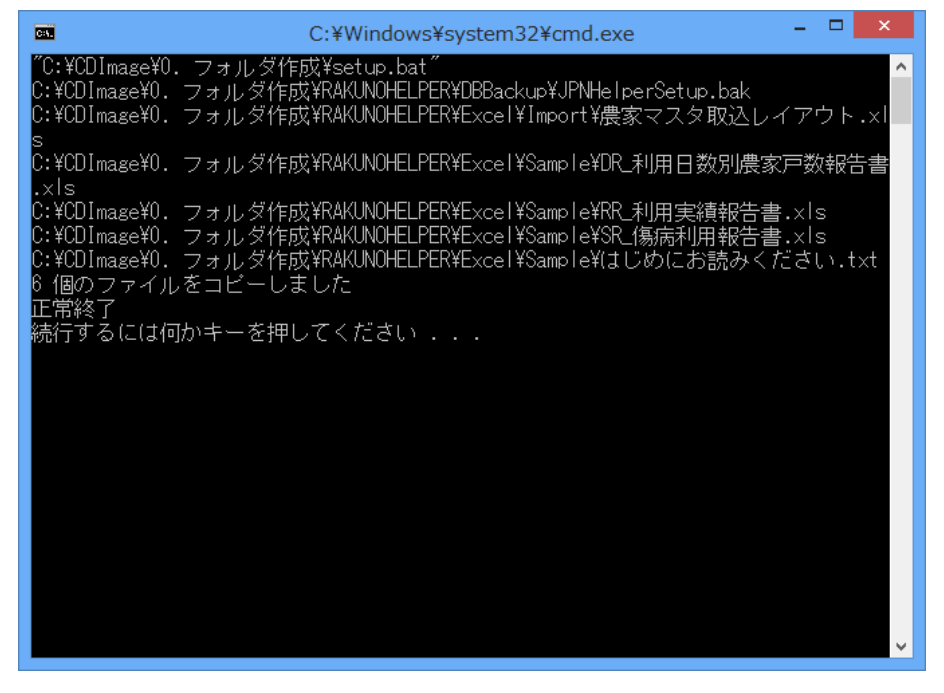

#### 3. .NET Framework 3.5 SP1 の有効化

3-1.セットアップの実行

(所要時間:15分)

① 酪農ヘルパー業務電算システムのインストールCDを一旦取り出し、Windosw8 のインストール CDをパソコンに入れます。  アプリメニューよりコマンドプロンプトを探して右クリックし、「管理者として実行」をクリックしてく ださい。

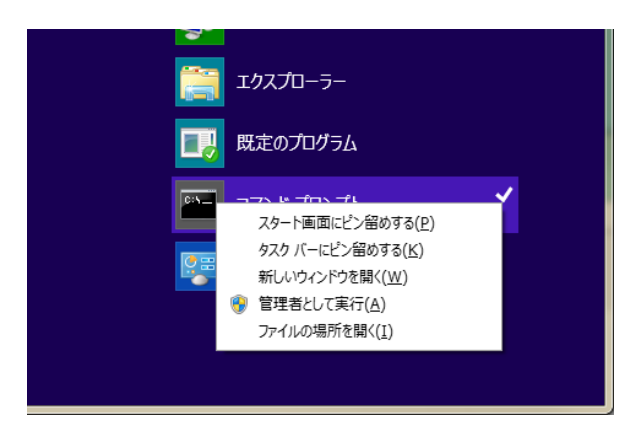

- 3-2.セットアップ中
  - ① 下記画面が表示されます。[はい]ボタンをクリックします。

| 0        |          | ユーザ-                 | - アカウント                | 制御                   | ×  |
|----------|----------|----------------------|------------------------|----------------------|----|
| Ŷ        | 次のプロ     | ガラムにこのコン             | ピューターハ                 | への変更を許可しますか?         | )  |
|          | 0:\<br>5 | プログラム名:<br>確認済みの発行元: | Windows I<br>Microsoft | マンド プロセッサ<br>Windows |    |
| <b>⊘</b> | 細を表示する   | 5( <u>D</u> )        |                        | (はい(Y) いいえ(N         | )  |
|          |          |                      | <u>これらの通</u>           | 知を表示するタイミングを変更       | する |

② 下記画面が表示されます。

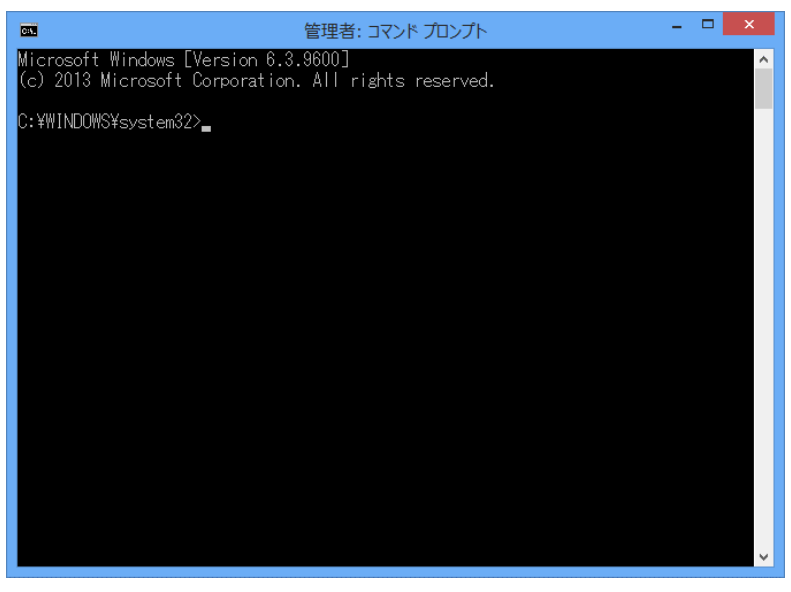

 ③ カーソルが表示されている箇所で、コマンド「DISM /Online /Enable-Feature /FeatureName:NetFx3 /All /LimitAccess /Source:d:¥sources¥sxs」を入力してください。
※このコマンドは、Dドライブにディスクがある場合のものです。

D ドライブ以外にディスクがある場合は、「/Source:d:¥sources¥sys」の「d」の部分を、ディス クがあるドライブのアルファベットに変更してください。

例)Eドライブにディスクがある場合、コマンドは下記のように入力します。

「DISM /Online /Enable-Feature /FeatureName:NetFx3 /All /LimitAccess /Source: e:¥sources¥sxs]

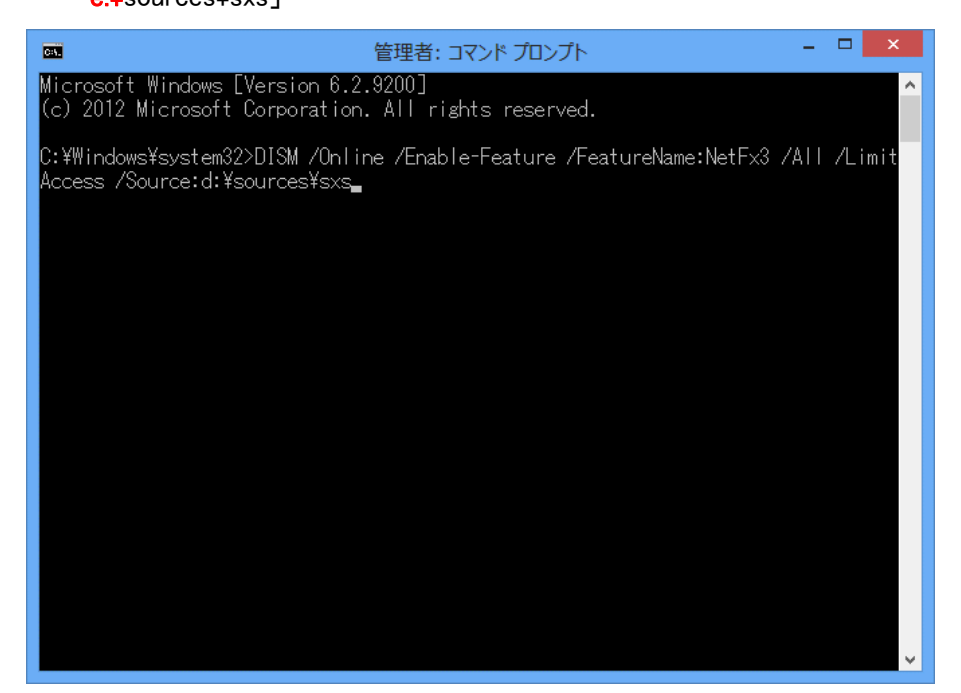

④ 下記画面が表示されます。

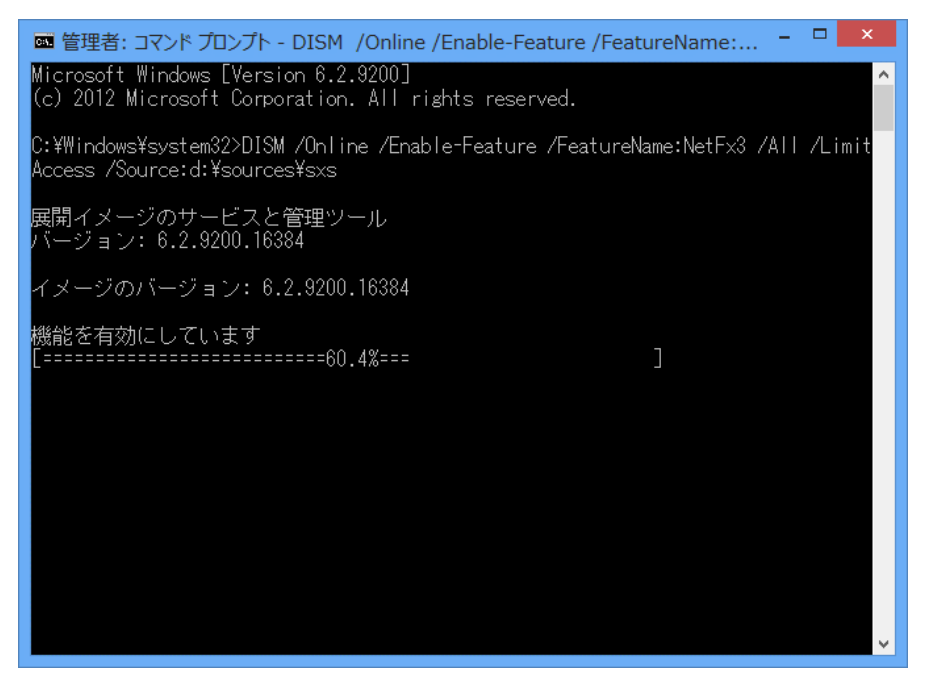

3-3.セットアップの完了

① 画面に「操作は正常に完了しました。」と出たら、右上の「×」ボタンをクリックしてコマンドプロ ンプトを終了し、Windows8のインストールCDを取り出してください。

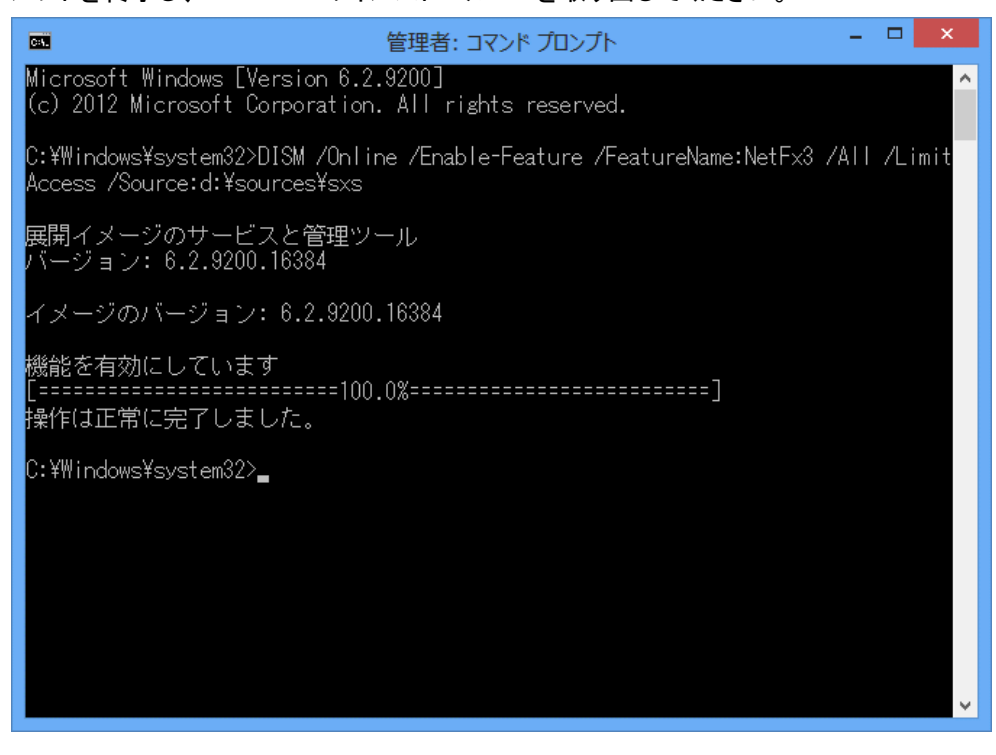

② 念のため、パソコンを再起動してください。

#### 4. SQL Server 2008 R2

4-1.セットアップの実行

(所要時間:30分)

酪農ヘルパー業務電算システムのインストールCDをパソコンに入れなおし、インストールCDの 4. SQL Server 2008 R2 の Install.bat をダブルクリックします。

- 4-2.セットアップ中
  - ① 下記画面が表示されます。

|                                   | Extracting Files                                                                |
|-----------------------------------|---------------------------------------------------------------------------------|
| Extracting File:<br>To Directory: | 1041.jpn.Jp¥x86¥setup¥sql_engine_core.jnst.Joc.r<br>c:¥637be90dad32ec8ba478bbba |
|                                   |                                                                                 |

② 下記画面が表示されます。[はい]ボタンをクリックします。

| <b>@</b> | ユーザー アカウント制御                                                                                          | × |
|----------|----------------------------------------------------------------------------------------------------|---|
| 👔 次のフ    | ログラムにこのコンピューターへの変更を許可しますか?                                                                            |   |
| ŧ        | プログラム名: SQL Server 2008 R2<br>確認済みの発行元: <b>Microsoft Corporation</b><br>ファイルの入手先: このコンピューター上のハード ドライブ |   |
| ♥ 詳細を表示  | まする( <u>D</u> ) はい( <u>Y</u> ) いいえ( <u>N</u> )                                                        | ] |
|          | <u>これらの通知を表示するタイミングを変更する</u>                                                                          | 5 |

③ 下記画面が表示されます。

SQL Server 2008 R2 SQL Server 2008 R2 セットアップは現在の操作を処理しています。しばらくお待ちください。

④ 下記画面が表示されます。

| 1                | SQL Server 20             | 08 R2 セットアップ                        | - 🗆 🗙       |
|------------------|---------------------------|-------------------------------------|-------------|
| セットアップ サポート ファイル | ,<br>゚サポート ファイルタインストールします | - SOL Server 2008 R2 をインストールまたは更新する |             |
| は、これらのファイルが必要です。 |                           |                                     | XXXXXX      |
| セットアップ サポート ファイル | SQL Server のセットアップに必要     | 『なコンポーネント( <u>工</u> ):              |             |
|                  | 機能名                       | 状態                                  |             |
|                  | セットアップ サポート ファイル          | 実行中                                 |             |
|                  |                           |                                     |             |
|                  |                           |                                     |             |
|                  |                           |                                     |             |
|                  |                           |                                     |             |
|                  |                           |                                     |             |
|                  |                           |                                     |             |
|                  |                           |                                     |             |
|                  |                           |                                     |             |
|                  |                           |                                     |             |
|                  |                           |                                     |             |
|                  |                           | 1.2                                 |             |
|                  | ExecuteStandardTimingsWo  | rktiow                              |             |
|                  |                           |                                     |             |
|                  |                           | < 戻る( <u>B</u> ) インストール             | ·(I) キャンセル: |

⑤ 下記画面が表示されます。

| 1           | SQL Server 2008 R2 セットアップ   | _ 🗆 🗙             |
|-------------|-----------------------------|-------------------|
| インストールの進行状況 |                             |                   |
| インストールの進行状況 | サービス対象のキャッシュ フォルダーを作成しています。 |                   |
|             |                             | 次へ(N) > キャンセル ヘルプ |

#### 4-3.セットアップの完了

下記画面で「正常終了」のメッセージが表示されればセットアップの完了です。Enter キーを押して 画面を閉じます。

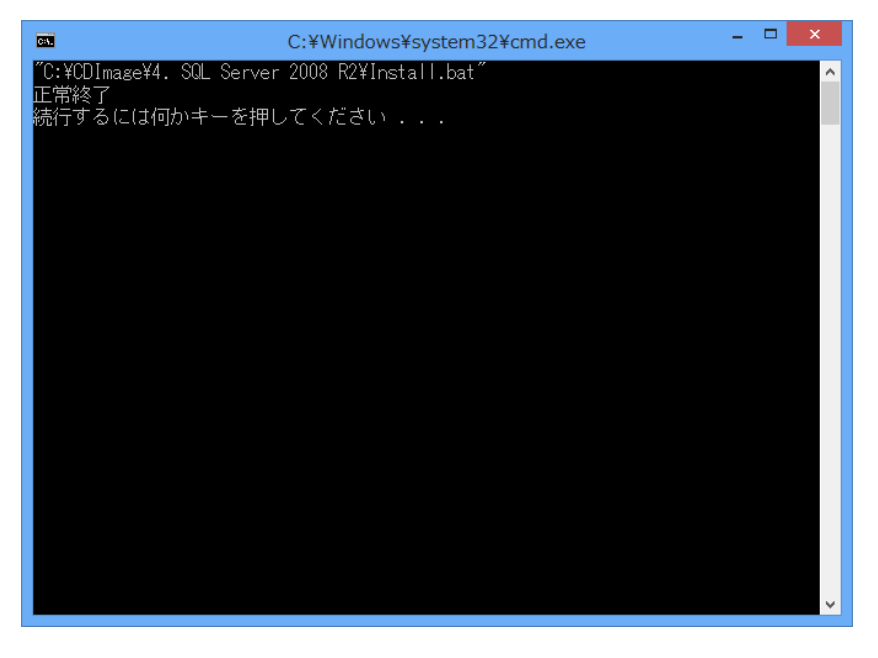

### 5. **DB 初期構築(その1)**

5-1.セットアップの実行

(所要時間:1分)

インストールCDの 5. DB 初期構築の setup1.bat をダブルクリックします。

5-2.セットアップの完了

下記画面で「正常終了」のメッセージが表示されればセットアップの完了です。Enter キーを押して 画面を閉じます。

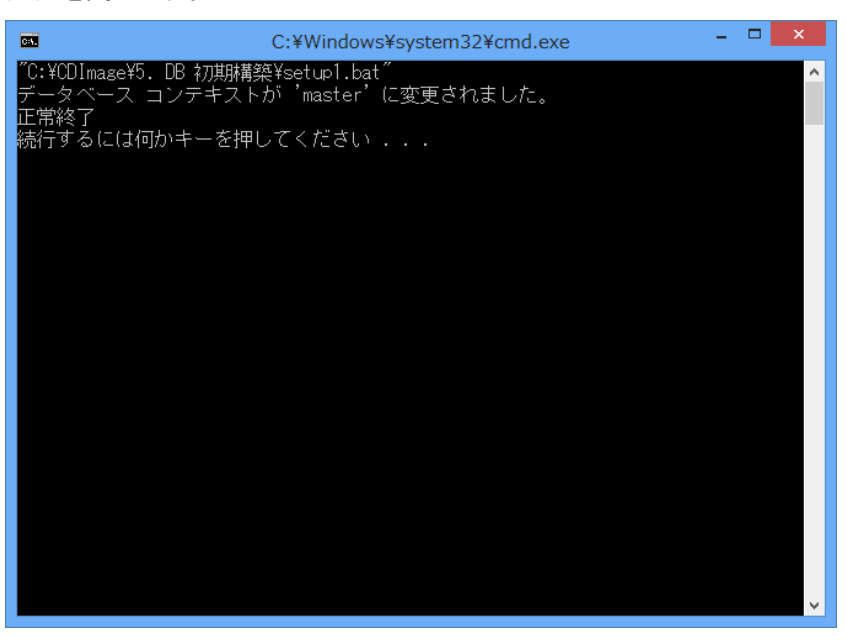

6. **DB 初期構築(その2)** 

6-1.セットアップの実行

(所要時間:1分)

インストールCDの 5. DB 初期構築の setup2.bat をダブルクリックします。

6-2.セットアップの完了

下記画面で「正常終了」のメッセージが表示されればセットアップの完了です。Enter キーを押して 画面を閉じます。

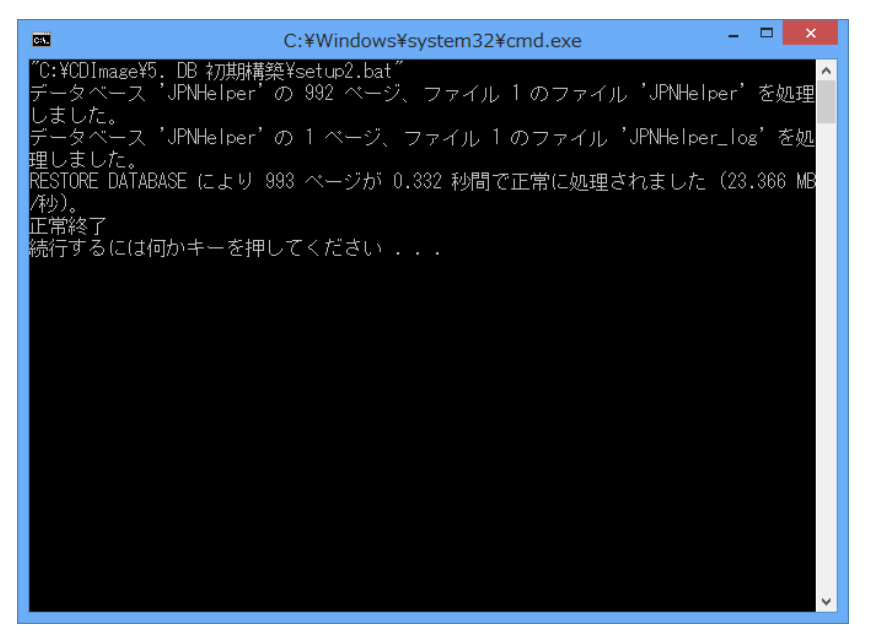

### 7. 酪農ヘルパー業務電算システム

7-1.セットアップの実行

(所要時間:1分)

インストールCDの 6. 酪農ヘルパーシステムの setup.exe をダブルクリックします。

#### 7-2.セットアップ中

① 下記画面が表示されます。[インストール]ボタンをクリックします。

| アプリケーションのインストール - セキュリティの警告                                                                  | ×               |
|----------------------------------------------------------------------------------------------|-----------------|
| 発行元を確認できません。<br>このアプリケーションをインストールしますか?                                                       |                 |
| 名前:                                                                                          |                 |
| インストール( <u>I</u> ) インストール                                                                    | /ない( <u>D</u> ) |
| アプリケーションは便利ですが、コンピューターに危害を及ぼす可能性があります。ソフトウェアの発行<br>ない場合、このソフトウェアをインストールしないでください。 <u>詳細情報</u> | 元を信頼でき          |

② 下記画面が表示されます。

| (39%) 酪農ヘルパー業務電算システム をインストールしています。 🗕 🗆 🗙                                                        |
|-------------------------------------------------------------------------------------------------|
| <b>酪農ヘルパー業務電算システムをインストールしています。</b><br>これには数分かかることがあります。インストール中はコンピュータを使って他のタスクを実行<br>することができます。 |
| 名前: 酪農ヘルパー業務電算システム                                                                              |
| 発信元: C:¥CDImage¥6. 酪農ヘルパーシステム                                                                   |
|                                                                                                 |
| ダウンロード中: 3.02 MB / 7.61 MB                                                                      |
| キャンセル( <u>C</u> )                                                                               |

7-3.セットアップの完了

下記画面が表示されればセットアップの完了です。

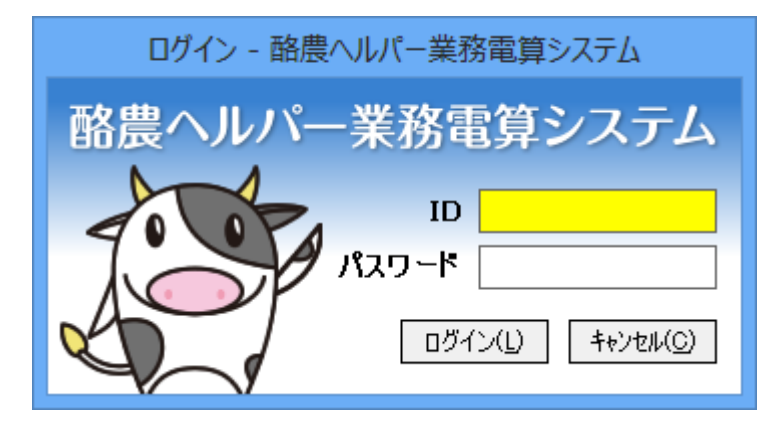